# MOBOTIX HUB Versions Update/Upgrade

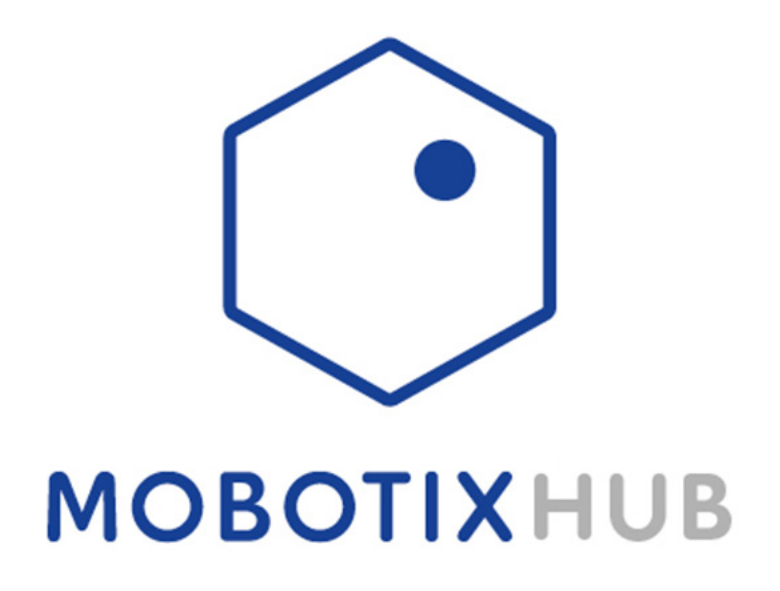

© MOBOTIX AG www.mobotix.com Vertraulich / Confidental \* MERGEFORMAT MOBOTIXHUB\_VMS\_Update.docx • 04.04.24 • Seite/Page 1/ 25

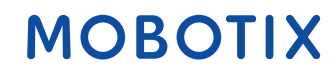

## **Einleitung**

In diesem Dokument wird der Update/Upgradeprozess der MOBOTIX HUB auf eine neue Releaseversion der MOBOTIX HUB beschrieben.

Je nach Systemaufbau müssen die einzelnen Services auf den jeweiligen Servern aktualisiert werden.

Dies ist hier im Beispiel eines Recording Servers dargestellt.

Voraussetzungen für Update/Upgrade:

- Gültiger MOBOTIX HUB Advanced Service/ Trade-In Lizenz
- Softwarelizenz für aktuelles/neues MOBOTIX HUB Release
- Installation aller Cumulativen Patches auf "altem" System
- Installation aller verfügbaren Windows Updates/SQL Updates
- MOBOTIX HUB System Backup
- Microsoft SQL Management Studio
- Lokaler oder Active Directory Windows Benutzer mit vollen Administrationsrechten auf den MOBOTIX HUB Servern

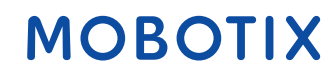

## Inhalt

| 1. | Syster | nbackup bestehendes System                          | . 4 |
|----|--------|-----------------------------------------------------|-----|
|    | 1.1    | Management Client Konfigurationsbackup              | . 4 |
|    | 1.2    | SQL Datenbank Backup                                | . 5 |
| 2. | Instal | ation neues MOBOTIX HUB Release                     | . 9 |
| 3. | Lizenz | ierung                                              | 18  |
| 4. | Updat  | e einzelner Dienste/Komponenten im verteilen System | 19  |
| 5. | Device | e Pack Update                                       | 25  |
| 6. | Instal | ation verfügbarer Cumulativen Patches               | 25  |
| 7. | Desk ( | Client Update auf Client PC                         | 25  |

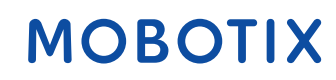

### 1. Systembackup bestehendes System

### 1.1 Management Client Konfigurationsbackup

Starten Sie den MOBOTIX HUB Management Client

Klicken Sie auf "Datei" und dann auf "Konfigurationsbackup"

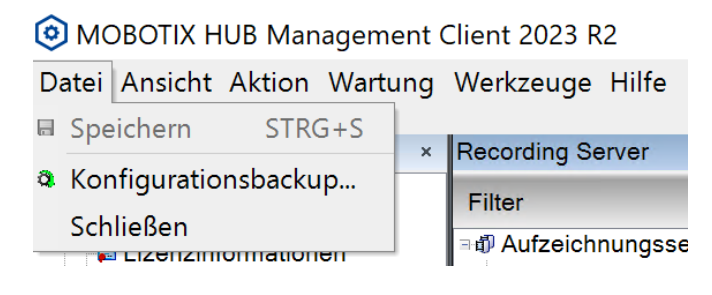

#### Klicken Sie auf "Backup"

| Konfigurationsbackup                                                                                                    | ×                                                                                                    |
|----------------------------------------------------------------------------------------------------|----------------------------------------------------------------------------------------------------|
|                                                                                                    | мовотіх                                                                                                    |
| <ul> <li>Wichtiger Hinweis!</li> <li>Ein Backup kann nur für die HUB-Installation wiederhergestellt werde zum Kopieren von Konfigurationen auf andere HUB-Installationen ver Protokolldateien (einschließlich Audit-Protokolle) gehören nicht zum HB eachten Sie bitte, dass die Konfiguration direkt vom HUB Managem wiederhergestellt wird.</li> <li>Menn Sie dieses Backup wiederherstellen, werden Sie ggf. auf Systemkonfiguration einzugeben. Dieses Passwort wurde währ darauf, dass Sie das aktuelle Passwort kennen, bevor Sie mit d können Sie das Backup ggf. nicht wiederherstellen.</li> <li>Es wird unbedingt empfohlen, regelmäßige, automatische System-Ba Die Sicherung der Konfiguration nimmt evtl. etwas Zeit in Anspruch. F</li> </ul> | n, in der es erstellt wurde. Es kann daher nicht<br>rwendet werden.<br>Konfigurations-Backup.<br>ent Client (als Tray-Symbol verfügbar)<br>rend der Installation vergeben. Achten Sie<br>lem Backup beginnen. Ohne dieses Passwort<br>ackups durchzuführen.<br>Fortsetzen? |
| Hilfe                                                                                                    | Backup Abbrechen                                                                                                    |

Wählen Sie den Speicherort des Konfigurationsbackups aus und klicken auf "Speichern"

| Konfigurationsbackup                                                                                                    |                                                        |                                    |                    |                    | ×         |  |
|----------------------------------------------------------------------------------------------------|--------------------------------------------------------|------------------------------------|--------------------|--------------------|-----------|--|
| ← → ∽ ↑ <mark>=</mark> > [                                                                                                    | Dieser PC > Desktop >                                  |                                    | v ē ⁻              | Desktop" durchsuch | ien 🔎     |  |
| Organisieren * Neu                                                                                                    | er Ordner                                              |                                    |                    |                    | • ?       |  |
| <ul> <li>Schnellzugriff</li> <li>Desktop</li> <li>Downloads</li> <li>Dokumente</li> <li>Bilder</li> <li>grafana</li> <li>OneDrive - Persona</li> <li>Dieser PC</li> <li>Netzwerk</li> </ul> | Name 2023R2                                            | Änderungsdatum<br>03.04.2024 13:33 | Typ<br>Dateiordner | Größe              |           |  |
| Dateiname: Kor<br>Dateityp: Bac<br>A Ordner ausblenden                                                                                                    | nfigurationsbackup - 03-04-2024<br>kup-Dateien (*.cnf) |                                    | [                  | Speichern          | Abbrechen |  |

Je nach Systemgröße kann dies eine Weile in Anspruch nehmen, nachdem das Backup abgeschlossen wurde, sehen Sie folgendes Fenster

| Konfigurationsbackup             |         |
|----------------------------------|---------|
|                                  | мовотіх |
| Backup erfolgreich abgeschlossen |         |
| Abgeschlossen                    |         |
|                                  |         |

### 1.2 SQL Datenbank Backup

Installieren Sie das Microsoft SQL Server Management Studio und starten dieses

Geben Sie die Anmeldedaten ein und klicken auf Verbinden

| ₽ Verbindung mit Server herstellen ×         |                                   |             |  |  |
|----------------------------------------------|-----------------------------------|-------------|--|--|
| SQL Server                                   |                                   |             |  |  |
| Servertyp:                                   | Datenbank-Engine                  | $\sim$      |  |  |
| Servername:                                  | MXHUB\MOBOTIXHUB                  | $\sim$      |  |  |
| Authentifizierung: Windows-Authentifizierung |                                   | $\sim$      |  |  |
| Benutzername:                                | Benutzername: MXHUB\Administrator |             |  |  |
| Kennwort:                                    | Kennwort:                         |             |  |  |
| Kennwort speichern                           |                                   |             |  |  |
|                                              |                                   |             |  |  |
|                                              | Verbinden Abbrechen Hilfe (       | Optionen >> |  |  |
|                                              |                                   |             |  |  |

Klappen Sie nun den Reiter "Datenbanken" auf.

Standardmäßig erstellt die MOBOTIX HUB bei der Installation die Datenbanken mit dem Namen "**Surveillance**"

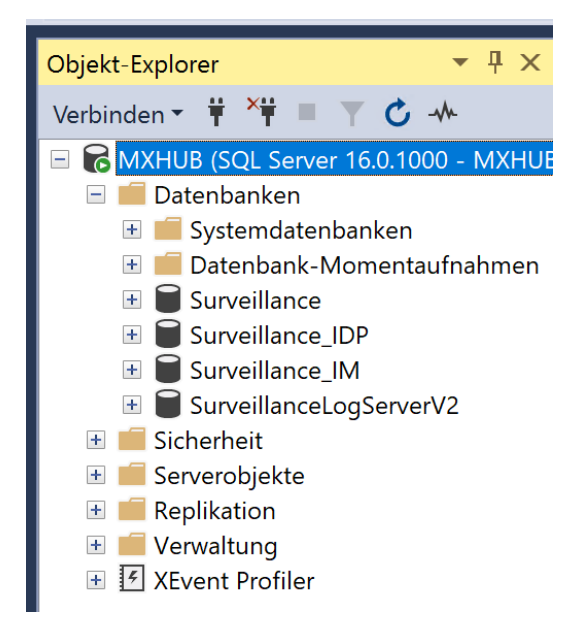

Machen Sie nun einen Rechtsklick auf die erste Datenbank und wählen "**Tasks**" aus und dann "**Sichern…**"

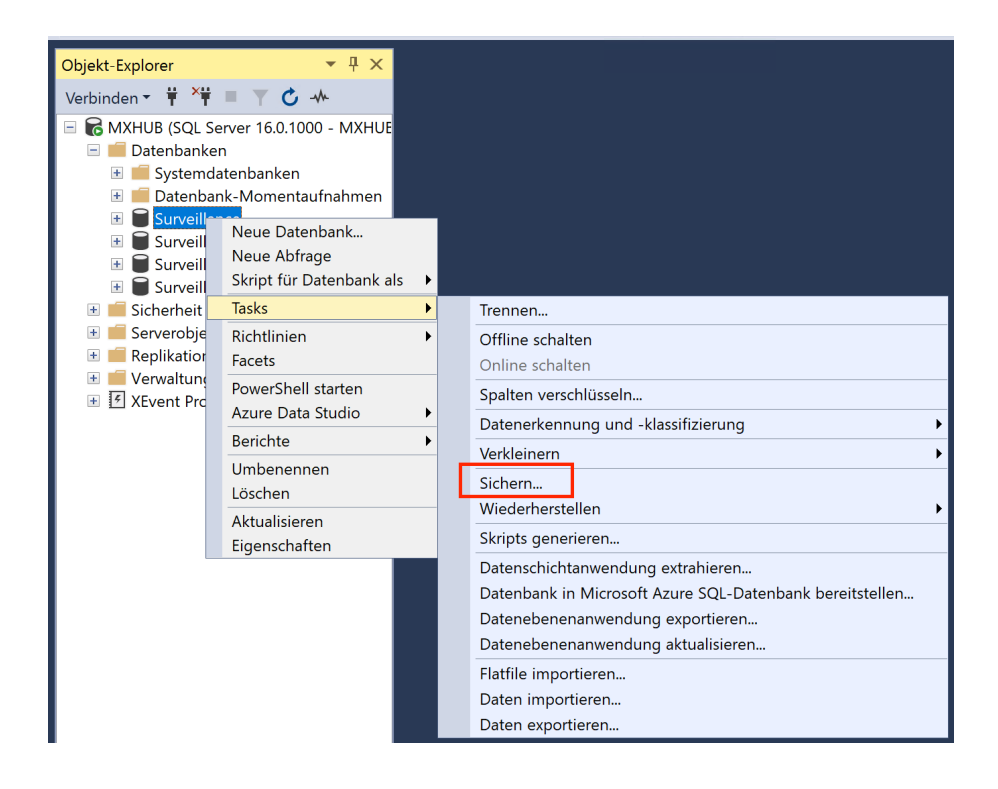

Nun können Sie, wenn gewünscht einen anderweitigen Speicherpfad für das Backup wählen, ansonsten klicken Sie auf "**OK**"

| 🗑 Datenbank sichern - Surveil                                                           | lance                                                                                                    | -                                          |       | ×      |
|-----------------------------------------------------------------------------------------|----------------------------------------------------------------------------------------------------|--------------------------------------------|-------|--------|
| Seite auswählen                                                                         | 🖵 Skript 🔻 😯 Hilfe                                                                                             |                                            |       |        |
| <ul> <li>✗ Allgemein</li> <li>✗ Medienoptionen</li> <li>✗ Sicherungsoptionen</li> </ul> | Quelle<br>Datenbank:<br>Wiederherstellungsmodell:<br>Sicherungstyp:<br>Kopiesicherung<br>Sicherungskomponente: | Surveillance<br>EINFACH<br>Vollständig     |       | ~      |
|                                                                                         | Datenbank     Dateien und Dateigruppen: Ziel Sichern nach:                                                     | Datenträger                                |       | ~      |
| Verbindung                                                                              | C:\ProgramData\MOBOTIX\HUB Manag                                                                               | ement Server\BackupFolder\Surveillance.bak |       |        |
| Server:<br>MXHUB<br>Verbindung:<br>MXHUB\Administrator<br>Verbindungseigenschaften an   | <                                                                                                    | >                                          | Entfe | rnen   |
| Status                                                                                  |                                                                                                    |                                            |       |        |
| Bereit                                                                                  |                                                                                                    |                                            |       |        |
|                                                                                         |                                                                                                    | ок                                         | Abb   | rechen |

Nach einem erfolgreichen Backup erhalten Sie folgende Meldung:

| 🛢 Datenbank sichern - Surv                                       | veillance                                                                                                    |                                        | —  | $\Box$ $\times$ |
|------------------------------------------------------------------|----------------------------------------------------------------------------------------------------|----------------------------------------|----|-----------------|
| Seite auswählen                                                  | 🖵 Skript 🔻 😯 Hilfe                                                                                                    |                                        |    |                 |
| Medienoptionen<br>Medienoptionen<br>Sicherungsoptionen           | Quelle<br>Datenbank:<br>Wiederherstellungsmodell:<br>Sicherungstyp:<br>Chopiesicherung<br>Sicherungskomponente:<br>Otaenbank<br>Patenbank | Surveillance<br>EINFACH<br>Vollständig |    | ×               |
| Verbindu                                                         | ung der Datenbank "Surveillance" wurde e                                                                                                  | erfolgreich abgeschlossen.             |    | ~               |
| Server: 🕒 Meldung kopi<br>MXHUE                                  | eren                                                                                                    |                                        | OK | gen             |
| Verbindung:<br>MXHUB∖Administrator<br>₩ Verbindungseigenschaften | an                                                                                                    |                                        | >  | Entternen       |
| Status                                                           |                                                                                                    |                                        |    |                 |
| Aktion jetzt beenden                                             | )                                                                                                    |                                        |    |                 |
|                                                                  |                                                                                                    |                                        | ОК | Abbrechen       |

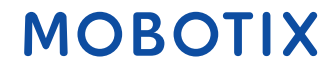

Führen Sie diese Schritte ebenfalls für die Datenbanken:

Surveillance\_IDP

Surveillance\_IM

### SurveillanceLogServerV2

Aus.

**WICHTIG:** Sofern Sie einen anderen Speicherort wählen, müssen Sie den Datenbanknamen manuell eingeben. Dieser muss gleich dem Original sein und mit der Dateiendung **.bak** enden!

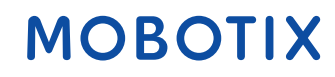

### 2. Installation neues MOBOTIX HUB Release

Starten Sie nun den MOBOTIX HUB VMS Installer des neuen MOBOTIX HUB Releases Wählen Sie die Sprache für den Installationsprozess aus und klicken auf "**Weiter**"

 $\times$ 

 $\times$ 

MOBOTIX

| MOBOTIX HUB VMS | 2023 R3             |        |           |
|-----------------|---------------------|--------|-----------|
| Wählen S        | ie eine Sprache aus |        |           |
|                 |                     |        |           |
| Sprache:        | Deutsch             | ~      |           |
|                 |                     |        |           |
|                 |                     |        |           |
|                 |                     |        |           |
|                 |                     |        |           |
|                 |                     |        |           |
|                 |                     |        |           |
|                 |                     | Weiter | Abbrechen |

Akzeptieren Sie die Lizenzvereinbarung und klicken auf "Weiter"

O MOBOTIX HUB VMS 2023 R3

Akzeptieren Sie die MOBOTIX Lizenzvereinbarung

| IOBOTIX End-user License Agreement                                                                                                    |        |
|----------------------------------------------------------------------------------------------------|--------|
| OTE: If you are a MOBOTIX Dealer, systems integrator or are otherwise installing this<br>roduct on behalf of a third party, you shall ensure that you have their acceptance of this Enc<br>ser License Agreement and their consent to provide end-user personal data for registration<br>th Milestone Systems if such voluntary option is applied.                                                                                                    | -<br>1 |
| his End-user License Agreement ("EULA") is a legally binding agreement between you<br>ither an individual or a single legal entity) and MOBOTIX AG ("MOBOTIX") for the MOBOTIX<br>oduct or utility, which may include associated software and hardware components, media<br>inted materials, online or electronic documentation and any updates or corrections<br>Product"). If you have purchased the Product as part of a computer or server system<br>elivered by MOBOTIX all hardware and software components of such system shall for the<br>urposes of this EULA be considered being parts of the Product, except however for any thir<br>arty software or hardware component which is covered by a separate third party license<br>greement included in the system documentation or otherwise incorporated in the system. | 5      |

Zurück Weiter Abbrechen

Wählen Sie nun die neue Lizenz für das neue MOBOTIX HUB Release aus.

Eine Lizenz kann durch den MOBOTIX Innendienst auf eine neue Version geupgraded werden, sofern ein Advanced Service aktiv ist.

| MOBOTIX HUB VMS 2023 R3                                                                   | × |
|-------------------------------------------------------------------------------------------|---|
| Lizenzdatei auswählen                                                                     |   |
| Verwenden Sie die HUB Lizenzdatei, die Sie erworben und von Ihrem Händler erhalten haben. |   |
| Geben Sie den Speicherort der Lizenzdatei ein bzw. navigieren Sie dorthin:                |   |
| Durchsuchen                                                                               |   |
| Gehen Sie auf die Seite MOBOTIX-Händler, um einen Händler zu suchen.                      |   |

| Zurück | Weiter | Abbrechen |
|--------|--------|-----------|
|        |        |           |

Nachdem Sie die Lizenz ausgewählt haben, klicken Sie auf "Weiter"

O MOBOTIX HUB VMS 2023 R3

Х

### Lizenzdatei auswählen

Verwenden Sie die HUB Lizenzdatei, die Sie erworben und von Ihrem Händler erhalten haben.

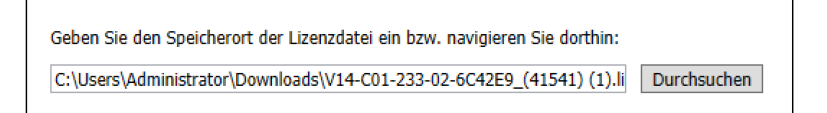

Gehen Sie auf die Seite MOBOTIX-Händler, um einen Händler zu suchen.

| Zurück | Weiter | Abbrechen |
|--------|--------|-----------|
|--------|--------|-----------|

#### Wählen Sie nun "Benutzerdefiniert" aus

O MOBOTIX HUB L5 2023 R3 Test

 $\times$ 

### Wählen Sie einen Installationstyp aus

| Einzelserver      | Geeignet für kleine Systeme, bei denen das gesamte<br>System von einem Computer aus verwaltet wird.                                                                                                    |
|-------------------|----------------------------------------------------------------------------------------------------|
|                   | Installiert alle Systemkomponenten und Clients auf<br>diesem Computer. Nach der Installation ist das System<br>vorkonfiguriert und gebrauchsfertig. Eine zusätzliche<br>Konfiguration ist ggf. erforderlich.                                                                 |
| Benutzerdefiniert | Geeignet für große oder komplexe Systeme, oder wenn<br>Systemkomponenten auf mehrere Computer verteilt<br>werden müssen.<br>Installiert die ausgewählten Systemkomponenten und<br>Clients auf diesem Computer. Nach der Installation muss<br>das System konfiguriert werden. |

Der Installer erkennt automatisch, welche Dienste/Komponenten auf dem System installiert

sind.

Klicken Sie auf "Weiter"

O MOBOTIX HUB L5 2023 R3 Test

Zu installierende Komponenten

 $\times$ 

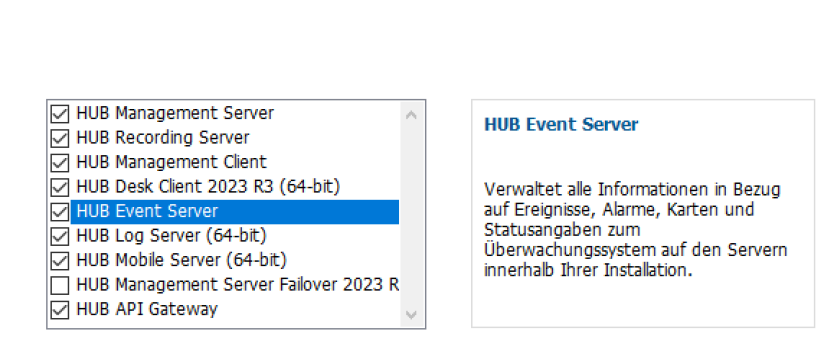

Zurück Weiter Abbrechen

Wählen Sie nun "Das Installationsprogramm eine Datenbank erstellen oder

wiederherstellen lassen" aus und klicken auf "Weiter"

| O MOBOTIX HUB L5 2023 R3 Test                                                                                                    | × |
|----------------------------------------------------------------------------------------------------|---|
| Datenbank-Setup                                                                                                    |   |
| Wählen Sie den Datenbanktyp aus, den Sie verwenden möchten.                                                                                                    |   |
|                                                                                                    |   |
| Das Installationsprogramm eine Datenbank erstellen oder wiederherstellen lassen                                                                                         |   |
| Verwenden Sie diese Option, um die gesamte Datenbank zu erstellen oder zu aktualisieren, einschließlich der Option, SQL Express zu installieren.                        |   |
| O Vorgefertigte Datenbank verwenden                                                                                                    |   |
| Verwenden Sie diese Option, wenn Datenbanken von jemandem mit Administratorrechten<br>auf dem Datenbankserver erstellt werden. Inhalte werden nur innerhalb bestehender |   |
|                                                                                                    |   |
|                                                                                                    |   |
|                                                                                                    |   |

Zurück Weiter Abbrechen

Zurück Weiter Abbrechen

MOBOTIX

Sofern der SQL-Server auf dem MOBOTIX HUB Server installiert ist, können Sie "**localhost**" auswählen und auf "**Weiter**" klicken.

Ist Ihr SQL-Server welcher von der MOBOTIX HUB verwendet wird auf einem anderen Server installiert, geben Sie entweder die SQL-Server Adresse manuell ein oder lassen den Installer Ihren SQL-Server automatisch finden

| Mic                                            | rosoft SQL Server auswählen                                                                                  |   |  |
|------------------------------------------------|----------------------------------------------------------------------------------------------------|---|--|
| Das Sj<br>Protok                               | ystem speichert u.a. die Konfigurationsdatei, Alarme, Ereignisse und<br>ollmeldungen in einer SQL-Datenbank. |   |  |
| ⊖ Ve                                           | rwenden Sie den SQL Server auf diesem Computer                                                               |   |  |
| U Wa                                           | inien Sie mitnilfe der Suche einen SQL Server in Inrem Netzwerk aus                                          |   |  |
| N Wa                                           | nien sie mitnille der suche einen sQL Server in Inrem Netzwerk aus<br>ach SQL Servern wird gesucht           | 0 |  |
| <ul> <li>Wa</li> <li>Wa</li> <li>Wa</li> </ul> | Inten Sie mitchilfe der Suche einen SQL Server in Inrem Netzwerk aus<br>ach SQL Servern wird gesucht         | 0 |  |

Wählen Sie nun "Beibehalten" aus und klicken auf "Weiter".

Sollte Ihre SQL-Datenbank einen anderweitigen Namen aufweisen, passen Sie den

Datenbanknamen an.

| OMOBOTIX HUB L5 20                                     | 23 R3 Test                                            |                                           |                                       |                               | × |
|--------------------------------------------------------|-------------------------------------------------------|-------------------------------------------|---------------------------------------|-------------------------------|---|
| Datenbar                                               | k auswählen                                           |                                           |                                       |                               |   |
| Wählen Sie, ob<br>Falls Sie eine be<br>geschehen soll. | Sie eine neue Datenbank (<br>estehende verwenden woll | erstellen oder eine<br>Ien, geben Sie an, | bestehende verwe<br>was mit den vorha | enden wollen.<br>ndenen Daten |   |
| O Neue Dateni                                          | oank erstellen                                        |                                           |                                       |                               |   |
| Datenbankna                                            | ame:                                                  | Surveillance                              |                                       |                               |   |
| Bestehende<br>Datenbankna                              | Datenbank verwenden<br>ame:                           | Surveillance                              |                                       |                               |   |
| Was wollen S<br>◉ Beibehalt<br>○ Überschre             | ie mit den bestehenden D<br>en<br>viben               | Paten tun?                                |                                       |                               |   |
|                                                        |                                                       | Zurück                                    | Weiter                                | Abbrechen                     |   |

Wählen Sie nun den Benutzer aus, welcher die MOBOTIX HUB Dienste ausführen soll.

In diesem Beispiel verwenden wir den Netzwerkdienst Benutzer.

O MOBOTIX HUB L5 2023 R3 Test

Dieser Benutzer benötigt volle Administrationsrechte auf dem Server!

|                                                    | Vählen                                                   |
|----------------------------------------------------|----------------------------------------------------------|
| weder als ein Netzwerkdier                         | ist oder ein Benutzerkonto der Domäne ausgeführt werden. |
| Dieses vordefinierte Konto:                        |                                                          |
| Netzwerkdienst                                     | ~                                                        |
| Diseas Kashar                                      |                                                          |
| Dieses Konto:                                      | Durchsuchen                                              |
| Dieses Konto:<br>Passwort:                         | Durchsuchen                                              |
| Dieses Konto:<br>Passwort:<br>Passwort bestätigen: | Durchsuchen                                              |
| Dieses Konto:<br>Passwort:<br>Passwort bestätigen: | Durchsuchen                                              |
| Dieses Konto:<br>Passwort:<br>Passwort bestätigen: | Durchsuchen                                              |

# MOBOTIX

 $\times$ 

Wählen Sie nun den Benutzer aus, welcher den MOBOTIX HUB Recording Server Dienst

ausführen soll.

In diesem Beispiel verwenden wir den Netzwerkdienst Benutzer.

Dieser Benutzer benötigt volle Administrationsrechte auf dem Server!

|          | DTIX HUB L5 2023 R3 Test                                                    |                                                 |                                     |                              |
|----------|-----------------------------------------------------------------------------|-------------------------------------------------|-------------------------------------|------------------------------|
| D        | ienstkonto für Aufzei                                                       | chnungsserv                                     | er auswähl                          | en                           |
| De<br>er | er Dienst nutzt dieses Konto. Wenn d<br>ntweder als ein Netzwerkdienst oder | er Computer zu einer l<br>ein Benutzerkonto der | Domäne gehört, m<br>Domäne ausgefüh | uss der Dienst<br>rt werden. |
| ۲        | ) Dieses vordefinierte Konto:                                               |                                                 |                                     |                              |
|          | Netzwerkdienst                                                              | •                                               |                                     |                              |
|          |                                                                             |                                                 |                                     |                              |
| 0        | Dieses Konto:                                                               | Durchsuchen                                     |                                     |                              |
| 0        | Dieses Konto:<br>Passwort:                                                  | Durchsuchen                                     |                                     |                              |
| 0        | Dieses Konto: Passwort: Passwort bestätigen:                                | Durchsuchen                                     |                                     |                              |
| 0        | Dieses Konto:<br>Passwort:<br>Passwort bestätigen:                          | Durchsuchen                                     |                                     |                              |

Nun haben Sie nochmals die Möglichkeit vor der Installation ein Konfigurationsbackup des Management Clients durchzuführen, sofern Sie dies vorab getan haben, können Sie den Haken entfernen und auf "**Weiter**" klicken

| O MOBOTIX HUB L5 2023 R3 Test                                                                 | ×          |
|-----------------------------------------------------------------------------------------------|------------|
| Configuration backup<br>Enable configuration backup before you start to upgrade or reinstall. |            |
| ✓ Create configuration backup<br>Select a folder for the configuration backup:                | Durchsuche |
|                                                                                               |            |

Zurück Weiter Abbrechen

Hier sehen Sie nun eine Übersicht der verwendeten Adressen.

#### Klicken Sie auf "Weiter"

| Aufzeichnungsserver-Einstellungen festleger                                                                                                    | n                   |
|----------------------------------------------------------------------------------------------------|---------------------|
|                                                                                                    |                     |
| MXHUB                                                                                                    |                     |
|                                                                                                    |                     |
| Adresse des Management Servers.                                                                                                    |                     |
| Verwenden Sie HTTPS, wenn der Management Server als sicher konfiguriert                                                                                                   | ist:                |
| MXHUB                                                                                                    |                     |
| Beispiele: http://host oder https://host.domain.com:8443.                                                                                                    |                     |
|                                                                                                    |                     |
| Wählen Sie Ihren Medien- und Datenbankstandort aus:<br>Es wird empfohlen, die Videoaufnahmen auf einem anderen Laufwerk zu spe<br>dem Sie das Programm installiert haben. | ichern als auf dem, |
| E:\MediaDatabase                                                                                                    | Durchsuchen         |
| Traiar Chaicharabta auf dam Laufwarky 2,60, TB                                                                                                    |                     |
| reler Speicherpialz auf Gern Laufwerk: 3,62 TB                                                                                                    |                     |

Nun haben Sie die Möglichkeit Zertifikate, welche auf dem Server möglicherweise installiert sind

Zurück Weiter Abbrechen

auszuwählen, um das System durch Ihr Zertifikat zu verschlüsseln.

Die Verschlüsselung ist keine Voraussetzung und kann, wenn benötigt im Nachgang noch

durchgeführt werden!

Klicken Sie im Anschluss auf "Weiter"

OMOBOTIX HUB L5 2023 R3 Test

 $\times$ 

×

#### Verschlüsselung auswählen

Wir empfehlen, Kommunikationen durch Verschlüsselung zu sichern. Mehr erfahren

| Verschlüsseln                              | Zertifikat auswählen                                                    |                  | $\vee$       | Details       |
|--------------------------------------------|-------------------------------------------------------------------------|------------------|--------------|---------------|
| Kein Zertifikat ausg                       | ewählt                                                                  |                  |              |               |
| Streaming-Medien-                          | Zertifikat                                                              |                  |              |               |
| Betrifft Client und S                      | erver, die Datenstreams voi                                             | m Autzeichnungss | server bezie | nen           |
| Verschlussein                              | Zertifikat auswahlen                                                    |                  | ~            | Details       |
| Martine The AttRaction Sectors             | owählt                                                                  |                  |              |               |
| Kein Zertifikat ausg                       | contine                                                                 |                  |              |               |
| Mobil-Streaming-M                          | edien-Zertifikat                                                        |                  |              |               |
| Mobil-Streaming-M<br>Betrifft Mobile und   | edien-Zertifikat<br>Neb-Clients, die Datenstrea                         | ms vom Mobile S  | erver abrufe | n             |
| Mobil-Streaming-M<br>Betrifft Mobile und 1 | edien-Zertifikat<br>Web-Clients, die Datenstrea<br>Zertifikat auswählen | ms vom Mobile S  | erver abrufe | en<br>Details |

Nun können Sie noch die Installationssprache der MOBOTIX HUB auswählen (Kann im Nachgang

ebenfalls geändert werden)

Klicken Sie auf "Installieren"

| Date | eispeicherort:        |  |             |
|------|-----------------------|--|-------------|
| C:\I | Program Files\MOBOTIX |  | Durchsuchen |
|      | tilter - to -         |  |             |
| Drov | TURE COLOCION'        |  |             |
| roo  | uktsprache:           |  |             |

Zunächst wird die bisherige MOBOTIX HUB Installation deinstalliert

OMOBOTIX HUB L5 2023 R3 Test

MOBOTIX HUB L5 2023 R3 Test wird installiert

 $\times$ 

MOBOTIX

HUB Management Client 2023 R2 (64-bit) wird deinstalliert...

Gesamtstatus

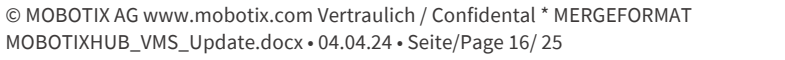

Im nächsten Schritt wird das neue MOBOTIX HUB Release installiert

O MOBOTIX HUB L5 2023 R3 Test

### MOBOTIX HUB L5 2023 R3 Test wird installiert

MOBOTIX HUB Management Server wird installiert...

Gesamtstatus

Nach der Erfolgreichen Installation sollten Sie folgendes Fenster sehen.

OMOBOTIX HUB L5 2023 R3 Test

#### Die Installation ist abgeschlossen

Diese Komponenten wurden erfolgreich installiert.

| HUB Management Server<br>HUB APT Gateway         |  |
|--------------------------------------------------|--|
| HUB Recording Server                             |  |
| HUB Event Server                                 |  |
| HUB Log Server (64-bit)<br>HUB Management Client |  |
| HUB Desk Client 2023 R3 (64-bit)                 |  |
| HUB Mobile Server (64-bit)                       |  |
|                                                  |  |

✓ Beim Verlassen HUB Management Client 2023 R3 öffnen
 ✓ Download-Seite der Systemkomponente anzeigen

Schließen

 $\times$ 

 $\times$ 

### 3. Lizenzierung

Nach der erfolgreichen Installation des neuen MOBOTIX HUB Releases, müssen Sie die bisher eingefügten Kameras wiederum lizenzieren.

Dies können Sie zum einen über die Online-Aktivierung durchführen, sofern ein MOBOTIX Partner Portal Account verfügbar ist, oder durch die Offline-Aktivierung

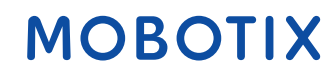

## 4. Update einzelner Dienste/Komponenten im verteilen System

Sofern Sie ein verteiltes System aufgebaut haben, müssen die einzelnen Komponenten wie z.B. RecordingServer ebenfalls auf die neuste MOBOTIX HUB Version geupdated/geupgraded werden Hierzu können Sie die einzelnen Dienste/Komponenten separat nach der MOBOTIX HUB Installation herunterladen.

Öffnen Sie den Windows Programmordner und navigieren zu MOBOTIX, dort finden Sie den Punkt:

### **Administrative Installations Page**

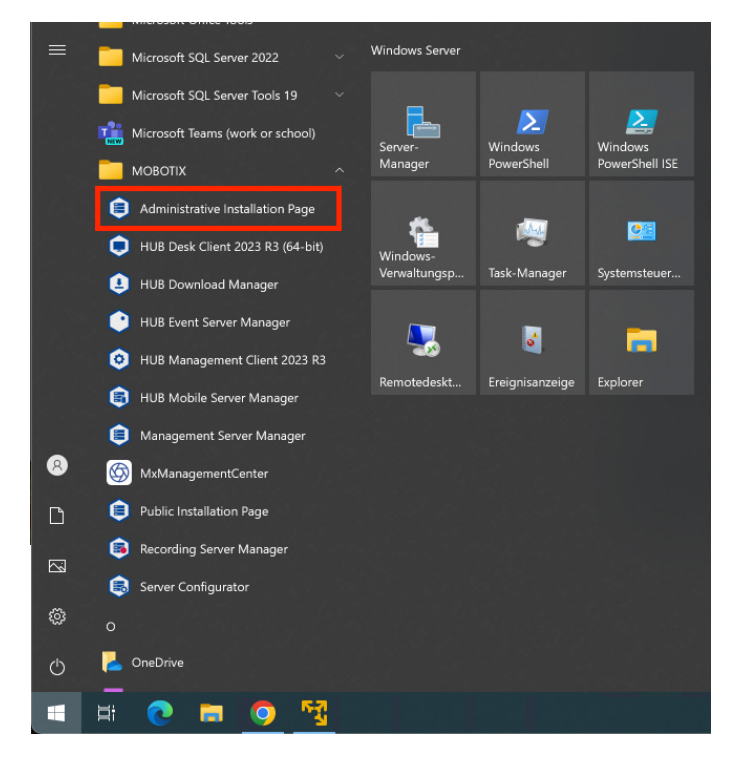

Nun öffnet sich Ihr Standard Windows Browser und Sie können die einzelnen Komponenten

herunterladen.

**Recording Server** 

**Management Client** 

**Event Server** 

Log Server

**Mobile Server** 

**API Gateway** 

Sie können die Seite auch direkt mit folgender URL aufrufen:

### http://MANAGEMENTSSERVERADRESSE/Installation/Admin/default-de-DE.htm

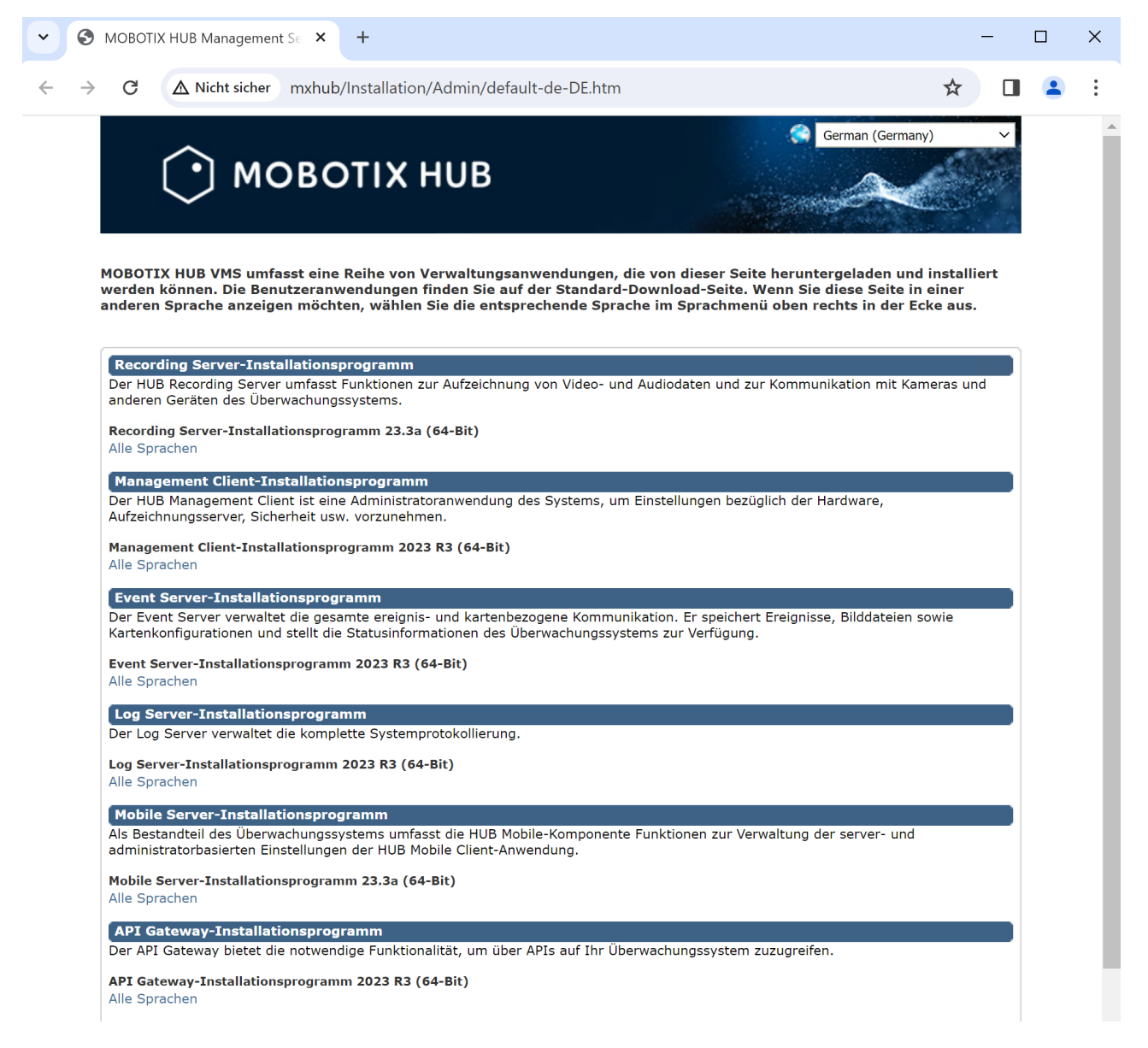

In diesem Beispiel laden wir den Recording Server herunter welcher auf einem anderweitigen/separaten Server installiert ist.

Nachdem die Recording Server Installationsdatei auf den Recording Server kopiert wurde, starten Sie den Installer.

Wählen Sie die Sprache für den Installationsprozess aus und klicken dann auf "Weiter" <sup>O</sup> MOBOTIX HUB Recording Server ×

| Wählen S | ie eine Sprache aus |
|----------|---------------------|
| Sprache: | Deutsch             |
|          |                     |
|          |                     |
|          |                     |
|          | Weiter Abbrechen    |

Wählen Sie "**Typisch**" aus.

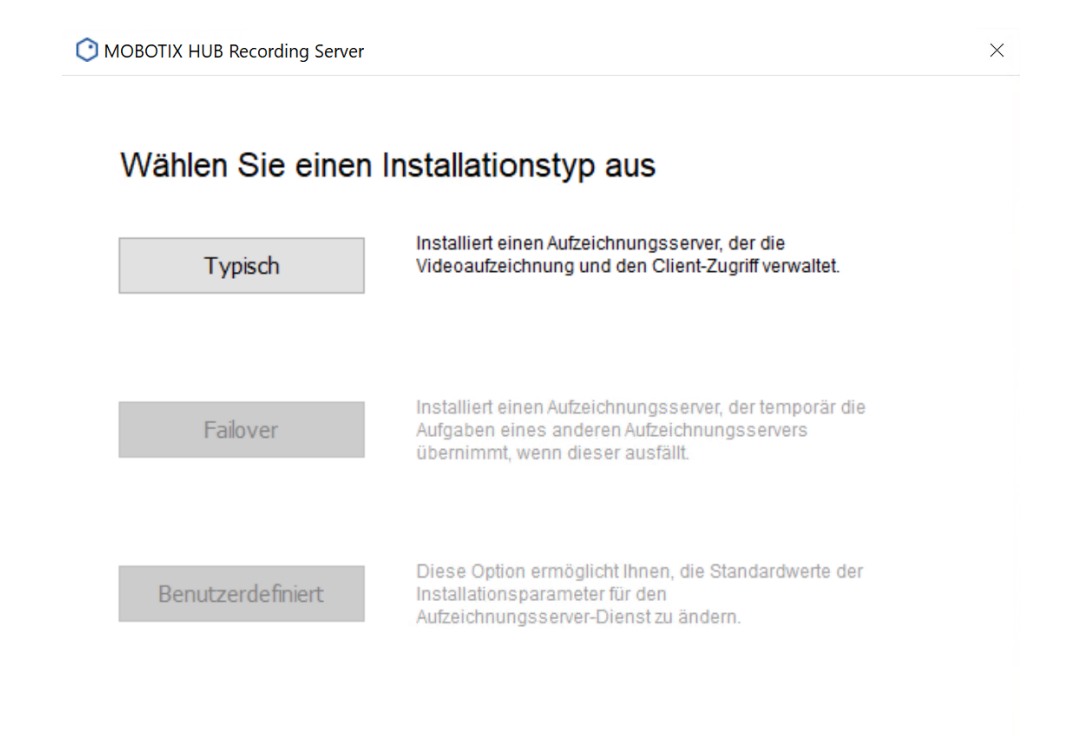

Hier sehen Sie nun eine Übersicht der verwendeten Adressen.

Klicken Sie auf "Weiter"

| OBOTIX HUB Recording Server                                                                                                    |                                    |                      |                       |
|----------------------------------------------------------------------------------------------------|------------------------------------|----------------------|-----------------------|
| Aufzeichnungsserver-Ein                                                                                                    | stellungen                         | festlegen            |                       |
| Name des Aufzeichnungsservers:                                                                                                  |                                    |                      |                       |
| DESKTOP-DKSG615                                                                                                    |                                    |                      |                       |
| Adresse des Management Servers.<br>Verwenden Sie HTTPS, wenn der Manager                                                        | ment Server als sicl               | ner konfiguriert ist | :                     |
| http://mxhub/                                                                                                    |                                    |                      |                       |
| Beispiele: http://host oder https://host.dor                                                                                    | main.com:8443.                     |                      |                       |
| Wählen Sie Ihren Medien- und Datenbankst<br>Es wird empfohlen, die Videoaufnahmen au<br>dem Sie das Programm installiert haben. | tandort aus:<br>If einem anderen L | aufwerk zu speich    | nern als auf dem, auf |
| C:\MediaDatabase                                                                                                    |                                    |                      | Durchsuchen           |
| Freie Plattenkapazität auf dem Laufwerk: 8:                                                                                     | 2 GB                               |                      |                       |
|                                                                                                    | Zurück                             | Weiter               | Abbrechen             |

Nun haben Sie die Möglichkeit Zertifikate, welche auf dem Server möglicherweise installiert

sind, auszuwählen, um das System durch Ihr Zertifikat zu verschlüsseln.

Die Verschlüsselung ist keine Voraussetzung und kann, wenn benötigt im Nachgang noch

durchgeführt werden!

Klicken Sie im Anschluss auf "Weiter"

| Serverzertifikat<br>Dies gilt für: Manag | gement-Server, Aufzeichn                | ungsserver, Failov | er-Server, Dat | a Collector, API |
|------------------------------------------|-----------------------------------------|--------------------|----------------|------------------|
| Gateway, Log-Serv                        | Zertifikat auswählen                    |                    | v              | Details          |
| Kein Zertifikat auso                     | jewählt                                 |                    |                |                  |
| Ohan and in a Mandian                    | 7                                       |                    |                |                  |
| Betrifft Client und S                    | -Zertifikat<br>Server, die Datenstreams | vom Aufzeichnung   | sserver beziel | hen              |
| Verschlüsseln                            | Zertifikat auswählen                    |                    | v              | Details          |
| Kala Zastifiat and                       | and the late                            |                    |                |                  |

### Klicken Sie auf "Installieren"

| O MOBOTIX HUB Recording Server                                |              |              |             |
|---------------------------------------------------------------|--------------|--------------|-------------|
| Wählen Sie den Speiche<br>Produktsprache aus                  | erort der Da | atei und die | 2           |
| Dateispeicherort:                                             |              |              |             |
| C:\Program Files\MOBOTIX\                                     |              |              | Durchsuchen |
| Freie Plattenkapazität auf dem Laufwerk: 8<br>Produktsprache: | 32 GB        |              |             |
| English                                                       | J            |              |             |
|                                                               |              |              |             |
|                                                               | Zurück       | Installieren | Abbrechen   |

Zunächst wird die bisherige MOBOTIX HUB Recording Server Installation deinstalliert

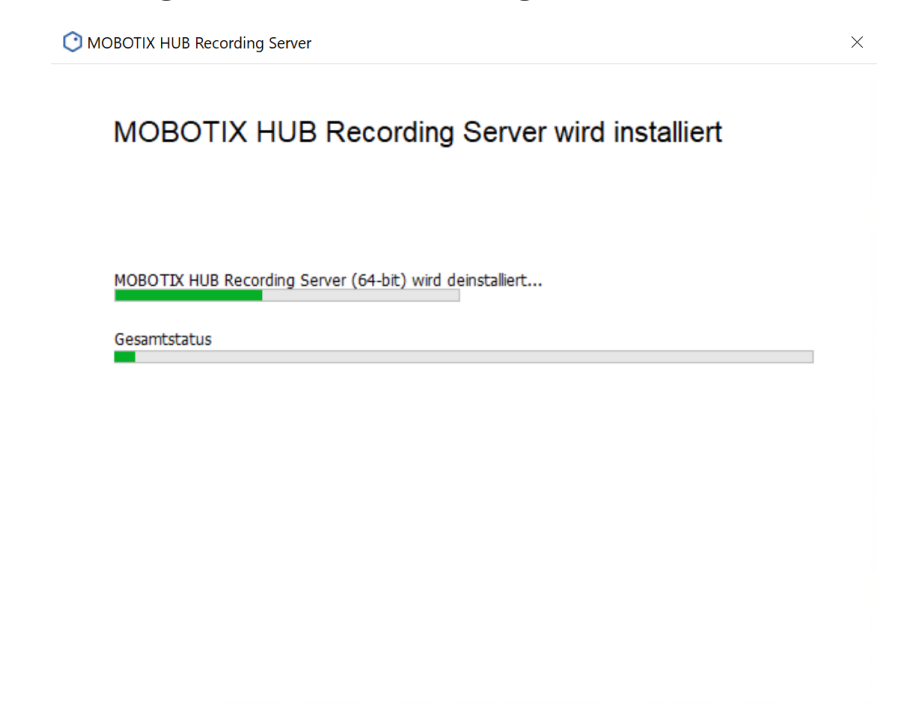

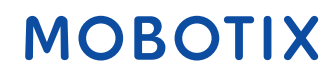

Im nächsten Schritt wird der neue MOBOTIX HUB Recording Server installiert.

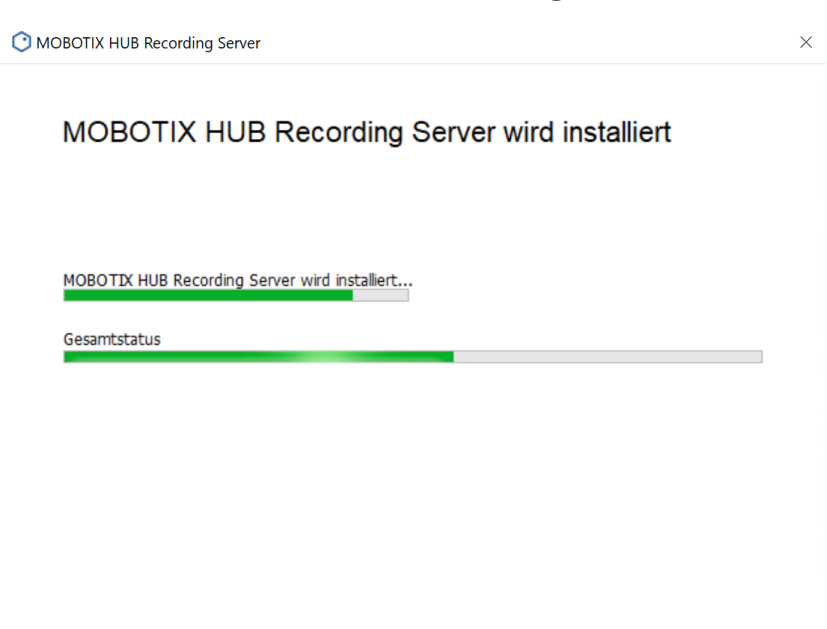

Nach Erfolgreicher Installation erhalten Sie folgendes Fenster:

| O MOBOTIX HUB Recording Server                    | ×         |
|---------------------------------------------------|-----------|
| Die Installation ist abgeschlossen                |           |
| Diese Komponenten wurden erfolgreich installiert. |           |
| DevicePack 13.0a<br>HUB Recording Server          |           |
|                                                   |           |
|                                                   | Schließen |

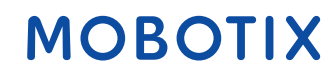

## 5. Device Pack Update

Es kann vorkommen, dass es seit der Veröffentlichung der neuen MOBOTIX HUB Release, ein aktuelleres Device Pack vorhanden ist, welche in jedem Fall installiert werden sollte. Dieses finden Sie im Download Center auf unserer Homepage <u>https://www.mobotix.com/de/software-downloads</u>

Installieren Sie das neuste Device Pack auf jedem Recording Server und starten Sie den Recording Server Dienst neu, damit das neue Device Pack initialisiert werden kann

## 6. Installation verfügbarer Cumulativen Patches

MOBOTIX empfiehlt nach dem MOBOTIX HUB Release Update zu prüfen, ob Cumulative Patches vorhanden sind und diese zu installieren Dieses finden Sie im Download Center auf unserer Homepage <u>https://www.mobotix.com/de/software-downloads</u>

## 7. Desk Client Update auf Client PC

Nach dem MOBOTIX HUB VMS Release Update muss der Desk Client auf jedem Client PC

ebenfalls neu installiert werden

Dieses finden Sie im Download Center auf unserer Homepage unter der jeweilig installierten

MOBOTIX HUB Release Version <u>https://www.mobotix.com/de/software-downloads</u>

Sollten Sie unser MOBOTIX HUB Plugin verwenden, sollte dieses ebenfalls auf den Client PCs installiert werden.

Dieses finden Sie ebenfalls im Downloadbereich.